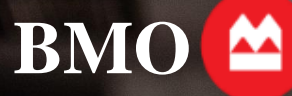

## BMO Wealth Management BMO InvestorLine

# Accessing Tax Documents

## **InvestorLine Self-Directed**

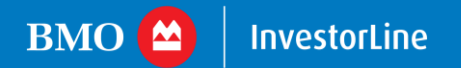

- 1) Log in to your InvestorLine account
- 2) Select 'Documents' (found under the portfolio performance graph)
- 3) Select 'eDocuments'

| вмо 🙆     | Self-Directed ~ |                                                     | Symbol sea                | arch                         |                         | Q)                               |                 |                                       |
|-----------|-----------------|-----------------------------------------------------|---------------------------|------------------------------|-------------------------|----------------------------------|-----------------|---------------------------------------|
| Portfolio | Accounts New    | s & Markets Move Money Trad                         | e Order Status Details    |                              |                         |                                  |                 | ON Q Active Insights Se Education Hub |
|           |                 | Account Summary                                     |                           |                              |                         |                                  | OPEN AN ACCOUNT |                                       |
|           |                 | CORPORATE                                           | INDIVIDUAL                | INDIVIDUAL                   |                         |                                  |                 | Q                                     |
|           |                 | Account balance<br>5,881.76 C<br>+358.31 C (+6.49%) | Investments<br>3,293,41 C | Trade Cash B<br>2,588 34 C 5 | uying power<br>372.08 C |                                  |                 |                                       |
|           |                 | HOLDINGS DETAILS TRANS                              | ACTION HISTORY FOR        |                              | FORMANCE V MYLIN        |                                  |                 |                                       |
|           |                 | Holdings summary                                    |                           | eDocuments                   | _                       | Account news                     |                 |                                       |
|           |                 | ✓ Order status                                      |                           | Forms                        | R STATUS DETAILS        | What's new with InvestorLine 2.0 |                 |                                       |

#### 4) Select 'Tax Documents'

| BMO 🙆 InvestorLine                                                                                      |                                                      |                                    |                                              | A ~                                              |
|----------------------------------------------------------------------------------------------------|------------------------------------------------------|------------------------------------|----------------------------------------------|--------------------------------------------------|
| ← Home                                                                                                  |                                                      |                                    |                                              |                                                  |
| eDocuments                                                                                              | _                                                    |                                    | Account :                                    | ~                                                |
| Statements Confirmations & C                                                                            | Other documents                                      | Tax Documents                      |                                              |                                                  |
| Go paperless with online tax docun                                                                      | nents                                                |                                    |                                              |                                                  |
| It appears that not all of your accounts<br>eDocuments while reducing paper wa<br>Switch to online only | s are opted-in to receive<br>ste and cutting down or | e your tax documents<br>n clutter. | online. Choosing "online only" means you car | n conveniently access your tax documents through |
| Account All                                                                                             | Tax year 2024 ∨                                      |                                    |                                              | When will my tax documents become available?     |
| □ Account <b>\$</b>                                                                                     | Tax year ≑                                           | Date published 🗧                   | Document name ≑                              |                                                  |
|                                                                                                    | 2024                                                 | 09 Jan 2025                        | RRSP Contribution Receipts                   | - Remainder of the Year                          |
| Download 0.00 / 4 MB Selected                                                                           | 1                                                    |                                    |                                              |                                                  |
| ✓ Legal disclaimer                                                                                      |                                                      |                                    |                                              |                                                  |

- 5) All available Tax documents will be visible in table form
- 6) To download the desired Tax document, select the year of interest, from the Tax Year dropdown, and then click on the document name
- 7) To download multiple documents, click on the check boxes on the left of the account number and press download

| BMO 😐 InvestorLine                                                                                                    |                                                        |                                                  | <u>ዳ</u> ~                                   |
|----------------------------------------------------------------------------------------------------|--------------------------------------------------------|--------------------------------------------------|----------------------------------------------|
| ← Home                                                                                                    |                                                        |                                                  |                                              |
| eDocuments                                                                                                    |                                                        | Account :                                        | ~                                            |
| Statements Confirmations & Other docum                                                                                             | ents Tax Documents                                     |                                                  |                                              |
| Go paperless with online tax documents                                                                                             |                                                        |                                                  |                                              |
| It appears that not all of your accounts are opted-in<br>eDocuments while reducing paper waste and cuttin<br>Switch to online only | to receive your tax documents of<br>g down on clutter. | nline. Choosing "online only" means you can conv | eniently access your tax documents through   |
| Account All                                                                                                    | 2024 🗸                                                 | C                                                | When will my tax documents become available? |
| Account 🗘 Tax year 🗧                                                                                                    | Date published 🖨                                       | Document name ≑                                  |                                              |
| 2024                                                                                                    | 09 Jan 2025                                            | RRSP Contribution Receipts - Rem                 | ainder of the Year                           |
| Download 0.00 / 4 MB Selected                                                                                                    |                                                        |                                                  |                                              |
| ✓ Legal disclaimer                                                                                                    |                                                        |                                                  |                                              |

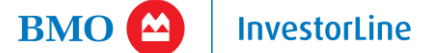

8) If you do not see the desired tax document or believe it is missing, select 'When will my tax documents become available' to confirm the availability schedule (a separate pop-up will appear on the screen)

| мо 🔛                                                                                                    | InvestorLine                                                                                                    |                                                                                                    |                                                            |                                                                                                    |                                                                                                    | × <u>×</u>                                                              |
|----------------------------------------------------------------------------------------------------|----------------------------------------------------------------------------------------------------|----------------------------------------------------------------------------------------------------|------------------------------------------------------------|----------------------------------------------------------------------------------------------------|----------------------------------------------------------------------------------------------------|-------------------------------------------------------------------------|
| Home                                                                                                    |                                                                                                    |                                                                                                    |                                                            |                                                                                                    |                                                                                                    |                                                                         |
|                                                                                                    |                                                                                                    |                                                                                                    |                                                            |                                                                                                    |                                                                                                    |                                                                         |
| uments                                                                                                    |                                                                                                    |                                                                                                    |                                                            | Accoun                                                                                                    | t:                                                                                                    |                                                                         |
| tomonte (                                                                                                    | Confirmations 8 Of                                                                                                    | ther desuments                                                                                                    | Tax Deguments                                              |                                                                                                    |                                                                                                    |                                                                         |
| tements (                                                                                                    | commations a or                                                                                                    | iner documents                                                                                                    | Tax Documents                                              |                                                                                                    |                                                                                                    |                                                                         |
| paperless with<br>pears that not a<br>cuments while r<br>witch to online                                                                                                    | all of your accounts a<br>reducing paper wast                                                                                                    | ents<br>are opted-in to rec<br>and cutting down                                                                                                    | eive your tax documents o<br>n on clutter.                 | nline. Choosing "online only" means you                                                                                                    | can conveniently access your tax                                                                                                    | x documents through                                                     |
| unt All                                                                                                    | ~                                                                                                    | Tax year 2024                                                                                                    | v                                                          |                                                                                                    | When will my tax doo                                                                                                    | cuments become ava                                                      |
| Account 🗘                                                                                                    |                                                                                                    | Tax year ≑                                                                                                    | Date published ≑                                           | Document name 🗢                                                                                                    | •                                                                                                    |                                                                         |
|                                                                                                    |                                                                                                    | 2024                                                                                                    | 09 Jan 2025                                                | RRSP Contribution Receip                                                                                                    | ots - Remainder of the Year                                                                                                    |                                                                         |
| BMO 🙆                                                                                                    | InvestorLine                                                                                                    |                                                                                                    |                                                            |                                                                                                    | 8                                                                                                    | ~                                                                       |
| BMO (2)<br>Home                                                                                                    | InvestorLine                                                                                                    |                                                                                                    | Acc                                                        | punt :                                                                                                    | <u>A</u>                                                                                                    | ~                                                                       |
| BMO A Home C Home C Staty 2025                                                                                                    | InvestorLine                                                                                                    | hedule                                                                                                    | Acc                                                        | ount :                                                                                                    | <u>8</u>                                                                                                    | ~                                                                       |
| BMO a Garage Contraction of the second second secon | InvestorLine<br>5 Document scl<br>document                                                                                                    | hedule                                                                                                    | Acc                                                        | ount :                                                                                                    | A<br>Mailing date                                                                                                    | ×<br>×                                                                  |
| BMO A Home<br>Cocuments<br>Staty<br>Cocuments<br>Staty<br>Cocuments<br>Reg                                                                                                    | 5 Document scl<br>document                                                                                                    | hedule                                                                                                    | Acc                                                        | ount :<br>Online availability                                                                                                    | A<br>Mailing date                                                                                                    | v<br>v<br>railable?                                                     |
| BMO A Home<br>Home<br>Staty 2025<br>x doc Tax c<br>Reg<br>RRS                                                                                                    | 5 Document scl<br>document<br>jistered accoun                                                                                                    | hedule<br>ts<br>s - during the 2024                                                                                                    | Acci                                                       | Online availability Week of January 6 <sup>th</sup>                                                                                                    | A<br>Mailing date                                                                                                    | v<br>v<br>railable?                                                     |
| BMO A<br>Home<br>Cocuments<br>Stati<br>Cocu<br>Reg<br>RRS<br>RRS                                                                                                    | InvestorLine InvestorLine Document scl document Instered account P contribution receipt P contribution receipt P                                                                                                    | hedule<br>ts<br>s - during the 2024<br>s - for the first 60 d                                                                                                    | Acc<br>calendar year                                       | Online availability<br>Week of January 6 <sup>th</sup><br>Week of January 20 <sup>th</sup> , and<br>weekly thoreafter                                                                                                    | A<br>Mailing date<br>Week of January 6 <sup>th</sup><br>Week of January 20 <sup>th</sup> , and<br>weekly threafter                                                                                                    | ×<br>(2)<br>(2)<br>(2)<br>(2)<br>(2)<br>(2)<br>(2)<br>(2)<br>(2)<br>(2) |
| BMO Cocuments Cocuments State Cocuments Reg RRS RRS T4RI                                                                                                    | InvestorLine InvestorLine S Document scl document gistered accoun P contribution receipt P contribution receipt IF/RL-2/NR4 Income I                                                                                                    | hedule<br>ts<br>s - during the 2024<br>s - for the first 60 di<br>from a RRIF                                                                                                    | Acc<br>calendar year<br>ays of 2025                        | Dunt :<br>Online availability<br>Week of January 6 <sup>th</sup><br>Week of January 20 <sup>th</sup> , and<br>weekly thereafter<br>Week of February 10 <sup>th</sup>                                                                                                    | Mailing date         Week of January 6 <sup>th</sup> Week of January 20 <sup>th</sup> , and weekly thereafter         Week of February 10 <sup>th</sup>                                                                                                    | railable?                                                               |
| BMO A<br>Home<br>Documents<br>State<br>2025<br>X dor<br>Cocou<br>Reg<br>RRS<br>T4RI<br>T4RS                                                                                                    | InvestorLine 5 Document scl document istered accoun SP contribution receipt IF/RL-2/NR4 Income 1 SP/RL-2/NR4 Income                                                                                                    | hedule<br>ts<br>s - during the 2024<br>s - for the first 60 da<br>from a RRIF                                                                                                    | Acc<br>calendar year<br>ays of 2025                        | Dunt :<br>Online availability<br>Week of January 6 <sup>th</sup><br>Week of January 20 <sup>th</sup> , and<br>weekly thereafter<br>Week of February 10 <sup>th</sup><br>Week of February 10 <sup>th</sup>                                                                                                    | Mailing date<br>Meek of January 6 <sup>th</sup><br>Week of January 20 <sup>th</sup> , and<br>weekly thereafter<br>Week of February 10 <sup>th</sup>                                                                                                    | v<br>v<br>railable?                                                     |
| BMO A<br>Home<br>Documents<br>State<br>Cool<br>Reg<br>RRS<br>Cool<br>RRS<br>T4RJ<br>T4RJ                                                                                                    | InvestorLine InvestorLine Document scl document SP contribution receipt IF/RL-2/NR4 Income I SP/RL-2/NR4 Income I RL-1/NR4 Pension, F                                                                                                    | hedule<br>ts<br>s - during the 2024<br>s - for the first 60 da<br>from a RRIF<br>from a RRSP<br>Retirement, Annuity                                                                                  | Acc<br>calendar year<br>ays of 2025<br>and Other Income    | Dunt :<br>Online availability<br>Week of January 6 <sup>th</sup><br>Week of January 20 <sup>th</sup> , and<br>weekly thereafter<br>Week of February 10 <sup>th</sup><br>Week of February 10 <sup>th</sup>                                                                                                    | K<br>Mailing date<br>Week of January 6 <sup>th</sup><br>Week of January 20 <sup>th</sup> , and<br>weekly thereafter<br>Week of February 10 <sup>th</sup><br>Week of February 10 <sup>th</sup>                                                                                                    | ×<br>vailable?                                                          |
| BMO Cocuments Cocuments Staty Cocuments Staty Cocuments Reg RRS RRS T4RI T4RI T4RI T4RI T4RI Regi                                                                                                    | InvestorLine  5 Document scl document gistered accoun 3P contribution receipt IF/RL-2/NR4 Income I SP/RL-2/NR4 Income I (RL-1/NR4 Pension, R istered estate reportin                                                                               | hedule<br>ts<br>s - during the 2024<br>s - for the first 60 da<br>from a RRIF<br>from a RRSP<br>Retirement, Annuity<br>g                                                                             | Acci<br>calendar year<br>ays of 2025<br>and Other Income   | Dunt :<br>Online availability<br>Week of January 6 <sup>th</sup><br>Week of January 20 <sup>th</sup> , and<br>weekly thereafter<br>Week of February 10 <sup>th</sup><br>Week of February 10 <sup>th</sup><br>Week of February 10 <sup>th</sup>                                                                                                    | Mailing date         Week of January 6 <sup>th</sup> Week of January 20 <sup>th</sup> , and weekly thereafter         Week of February 10 <sup>th</sup> Week of February 10 <sup>th</sup> Week of February 10 <sup>th</sup> Week of February 10 <sup>th</sup> Week of February 10 <sup>th</sup>                                                                                                    | vailable?                                                               |
| BMO Constraint<br>Home<br>Documents<br>State 2025<br>Ix doc<br>Ccou<br>Reg<br>RRS<br>T4RI<br>T4RI<br>T4RI<br>T4RI<br>T4RI<br>T4RI<br>T4RI<br>T4RI                                                                                                    | InvestorLine                                                                                                    | hedule<br>ts<br>s - during the 2024<br>s - for the first 60 da<br>from a RRIF<br>from a RRSP<br>Retirement, Annuity<br>g<br>counts                                                                   | Acci<br>calendar year<br>ays of 2025<br>and Other Income   | Dunt :<br>Online availability<br>Week of January 6 <sup>th</sup><br>Week of January 20 <sup>th</sup> , and<br>weekly thereafter<br>Week of February 10 <sup>th</sup><br>Week of February 10 <sup>th</sup><br>Week of February 10 <sup>th</sup><br>-                                                                                                    | Mailing date         Week of January 6 <sup>th</sup> Week of January 20 <sup>th</sup> , and weekly thereafter         Week of February 10 <sup>th</sup> Week of February 10 <sup>th</sup> Week of February 10 <sup>th</sup> Week of February 10 <sup>th</sup> Week of February 10 <sup>th</sup>                                                                                                    | railable?                                                               |
| BMO Contents Contents | InvestorLine                                                                                                    | hedule<br>ts<br>s - during the 2024<br>from a RRIF<br>from a RRSP<br>Retirement, Annuity<br>g<br>counts<br>come                                                                                      | Calendar year<br>ays of 2025<br>and Other Income           | Dunt :<br>Dunt :<br>Online availability<br>Week of January 6 <sup>th</sup><br>Week of January 20 <sup>th</sup> , and<br>weekly thereafter<br>Week of February 10 <sup>th</sup><br>Week of February 10 <sup>th</sup><br>Week of February 10 <sup>th</sup><br>Week of February 10 <sup>th</sup>                                                                                                    | Mailing date         Meek of January 6 <sup>th</sup> Week of January 20 <sup>th</sup> , and weekly thereafter         Week of February 10 <sup>th</sup> Week of February 10 <sup>th</sup> Week of February 10 <sup>th</sup> Week of February 10 <sup>th</sup> Week of February 10 <sup>th</sup> Week of February 10 <sup>th</sup> Week of February 10 <sup>th</sup> Week of February 10 <sup>th</sup>                                                                                                    | railable?                                                               |
| BMO A Schuller<br>BMO A Schuller<br>Documents<br>Stat 2025<br>IX doc<br>Ccou<br>Reg<br>RRS<br>T4RI<br>T4RS<br>Let<br>Pri<br>Kn<br>T5/R<br>T500                                                                                                    | InvestorLine                                                                                                    | hedule<br>ts<br>s - during the 2024<br>from a RRIF<br>from a RRIF<br>g<br>counts<br>come<br>mmary)                                                                                                   | calendar year<br>ays of 2025<br>and Other Income           | Dunt :<br>Dunt :<br>Online availability<br>Week of January 6 <sup>th</sup><br>Week of January 20 <sup>th</sup> , and<br>weekly thereafter<br>Week of February 10 <sup>th</sup><br>Week of February 10 <sup>th</sup><br>Week of February 10 <sup>th</sup><br>Week of February 24 <sup>th</sup><br>Week of February 24 <sup>th</sup>                                                                                                    | Mailing date         Week of January 6 <sup>th</sup> Week of January 20 <sup>th</sup> , and weekly thereafter         Week of February 10 <sup>th</sup> Week of February 10 <sup>th</sup> Week of February 10 <sup>th</sup> Week of February 10 <sup>th</sup> Week of February 20 <sup>th</sup> , and weekly thereafter                                                                                                    | vailable?                                                               |
| BMO Cocuments Cocuments Co | InvestorLine                                                                                                    | hedule<br>ts<br>s - during the 2024<br>s - for the first 60 di<br>from a RRIF<br>from a RRSP<br>Retirement, Annuity<br>g<br>counts<br>come<br>nmary)<br>t Investment Income                          | Acci<br>calendar year<br>ays of 2025<br>and Other Income   | Dunt :<br>Dunt :<br>Online availability<br>Week of January 6 <sup>th</sup><br>Week of January 20 <sup>th</sup> , and<br>weekly thereafter<br>Week of February 10 <sup>th</sup><br>Week of February 10 <sup>th</sup><br>Week of February 10 <sup>th</sup><br>Week of February 24 <sup>th</sup><br>Week of February 24 <sup>th</sup><br>Week of February 24 <sup>th</sup>                                                                           | Week of January 6 <sup>th</sup> Week of January 20 <sup>th</sup> , and weekly thereafter         Week of February 10 <sup>th</sup> Week of February 10 <sup>th</sup> Week of February 10 <sup>th</sup> Week of February 10 <sup>th</sup> Week of February 10 <sup>th</sup> Week of February 10 <sup>th</sup> Week of February 10 <sup>th</sup> Week of February 10 <sup>th</sup> Week of February 10 <sup>th</sup> Week of February 10 <sup>th</sup> Week of February 10 <sup>th</sup>                                                                                                    | railable?                                                               |
| BMO Cocuments Cocuments State Cocuments State Cocuments Reg RRS Cocuments Cocuments Reg Pri RRS T4RI T4RI T4RI T4RI T4RI T4RI T5R T5R T5R T5R T3R                                                                                                    | InvestorLine 5 Document scl document ijstered accoun 3P contribution receipt PC-2/NR4 Income I SP/RL-2/NR4 Income I SP/RL-2/NR4 Income RL-3/N4 investment in D8/RL18 (Trading Sun RL-3/N4 Split Shares RL-3/NR4 Split Shares RL-3/NR4 Trust Income | hedule<br>ts<br>s - during the 2024<br>s - for the first 60 da<br>from a RRIF<br>from a RRSP<br>Retirement, Annuity<br>g<br>counts<br>come<br>nmary)<br>: Investment Income<br>o Allocations - Capit | calendar year<br>ays of 2025<br>and Other Income<br>a<br>a | Dunt :<br>Dunt :<br>Online availability<br>Week of January 6 <sup>th</sup><br>Week of January 20 <sup>th</sup> , and<br>weekly thereafter<br>Week of February 10 <sup>th</sup><br>Week of February 10 <sup>th</sup><br>Week of February 10 <sup>th</sup><br>Week of February 24 <sup>th</sup><br>Week of February 24 <sup>th</sup><br>Week of February 24 <sup>th</sup><br>Week of February 17 <sup>th</sup><br>Week of February 17 <sup>th</sup> | Week of January 6 <sup>th</sup> Week of January 20 <sup>th</sup> , and weekly thereafter         Week of February 10 <sup>th</sup> Week of February 10 <sup>th</sup> Week of February 10 <sup>th</sup> Week of February 10 <sup>th</sup> Week of February 10 <sup>th</sup> Week of February 10 <sup>th</sup> Week of February 10 <sup>th</sup> Week of February 10 <sup>th</sup> Week of February 10 <sup>th</sup> Week of February 10 <sup>th</sup> Week of February 10 <sup>th</sup> Week of February 24 <sup>th</sup> Week of February 24 <sup>th</sup> Week of February 17 <sup>th</sup> | valiable?                                                               |

Note: Tax documents are only accessible via desktop browser currently.

InvestorLine

**BMO** 

## Let's connect

We're available Monday to Friday to answer your questions.

Call us – 8 a.m. to 6 p.m. ET 1-888-776-6886

Chat with us - 8 a.m. to 8 p.m. ET

Learn More **bmo.com/online-investing** 

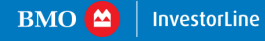

BMO InvestorLine Inc. is a member of BMO Financial Group. \*Registered trademark of Bank of Montreal, used under license. BMO InvestorLine Inc. is a wholly owned subsidiary of Bank of Montreal. Member - Canadian Investor Protection Fund and Member of the Canadian Investment Regulatory Organization.

BMO Wealth Management is a business group that consists of Bank of Montreal and certain of its affiliates including BMO InvestorLine Inc. and BMO Nesbitt Burns Inc., in providing wealth management products and services. Not all products and services are offered by all legal entities within Wealth Management.